## **Reset an Employee Password**

## Navigation: Team tab > HR > Employee Maintenance > Password Reset

- 1. In the Employees field, click the View List of Employees icon.  $\square$
- 2. In the Browse and Select Employees dialog box, click the check box beside the desired employee(s), then click **Apply.**
- 3. Click **Reset Password**. Default password is Time123#1. Employee will be required to choose a new password at next login.

NOTE: Password must be 8 characters and contain upper case, lower case, number, symbol

| ← Password Reset                                     | RESET PASSWORD |
|------------------------------------------------------|----------------|
| Alan Edwards's password has been successfully reset. | x              |
| Password Reset                                       |                |
| Alan Edwards 🔀                                       |                |

## **Unlock an Employee Account**

Navigation: Team tab > HR > Employee Maintenance > Password Unlock

- 1. In the Employees field, click the View List of Employees icon.
- 2. In the Browse and Select Employees dialog box, click the check box beside the desired employee(s), then click **Apply**.
- 3. Click Unlock

| ← Password Unlock                       | UNLOCK |
|-----------------------------------------|--------|
| I employee accounts have been unlocked. | ×      |
| Password Unlock<br>Employees *          |        |
| Tony Burke                              |        |
|                                         |        |